## BAD ACCOUNT CODE COMBINATION CLEAN-UP PROCEDURE

Run the report: SACS Component Validation Errors (Fiscal50a). This will give you a listing sorted two ways; by account and by Problem.

In Finance/Setup/Chart of Accounts/Accounts enter the search criteria for the account string you want to expire. Hit "Go"

Open the individual form if more than one appears on the list.

Enter the "Date Expired". Hit "Save/Close".

Repeat for each account string to be expired.

File Action Activity Help

| Activities           | €⇒     | - All Orgs Finance                        | e - Setup - Chart of Accounts - Accour |
|----------------------|--------|-------------------------------------------|----------------------------------------|
| All Orgs 🔽           | Search |                                           |                                        |
| Finance<br>+Fiscal   | Go 🏠   | 💐 Clear 👷 Favorites 🕶                     |                                        |
| +Requisitions        |        | Conch Criteria Associate                  |                                        |
| +AP                  |        | Search Unteria - Accounts                 |                                        |
| +An                  |        | □ 1 - Components                          |                                        |
| +Assets              |        | FU                                        |                                        |
| +Purchasing          |        | HESH                                      |                                        |
| +Stores              |        | T<br>Gool                                 |                                        |
| +Work Urders         |        |                                           |                                        |
| +Processes           |        |                                           |                                        |
| +Heports             |        | 0601<br>SCH                               |                                        |
| My Reports           |        | STE                                       | 2                                      |
| -Setup               |        |                                           | 2                                      |
| +Asset               |        | 3 2 - Other                               |                                        |
| -Chart of Accounts   |        | Orald                                     |                                        |
| Accounts             |        | Fiscal Year                               | 2010 {2009/2010}                       |
| Account Components   |        | Acct Type Code                            |                                        |
| Account Descriptions |        | Alias                                     |                                        |
| +Department          |        | Link Id                                   |                                        |
| +General             |        | Restricted                                |                                        |
| + Burchasing         |        | Available Balance Minimum                 |                                        |
| + Stores             |        | Available Balance Maximum                 |                                        |
| + Stoles             |        | Include Expired                           |                                        |
|                      |        | Include Expired Thru                      |                                        |
| HR / Payroll         |        | Only Expired Thru                         |                                        |
|                      |        | Create User                               |                                        |
|                      |        | Created Date Start                        |                                        |
|                      |        | Created Date End                          |                                        |
|                      |        | Edit User                                 |                                        |
|                      |        | Edited Date Start                         |                                        |
|                      |        | Edited Date End                           |                                        |
|                      |        | E 3 - Sort                                |                                        |
|                      |        | Sort 1                                    |                                        |
|                      |        | Sort 2                                    |                                        |
|                      |        | Sort 3                                    |                                        |
|                      |        | Sort 4                                    |                                        |
|                      |        | FD<br>Enter the FD(s) for accounts to lis | st.                                    |

File Action Activity Help

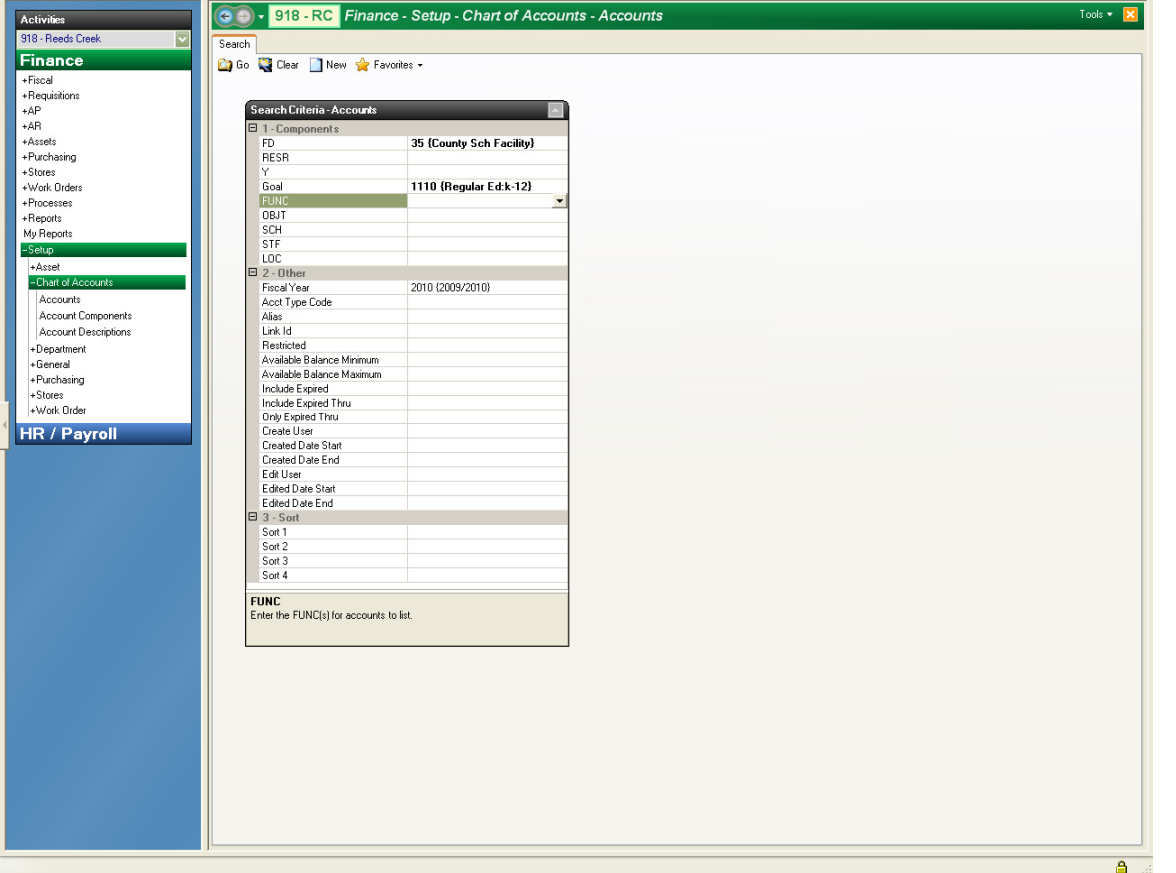

Le Escape Online 5 - JTUREK1 on Tehama Production File Action Activity Help

| Activities                | 918 - RC Finance - Setup -                | Chart of Accounts - ,   | Accounts        |            |              |         |            |        | Т         | ools 🔹 🔀 |
|---------------------------|-------------------------------------------|-------------------------|-----------------|------------|--------------|---------|------------|--------|-----------|----------|
| 918 - Reeds Creek 🔽       | Search List                               |                         |                 |            |              |         |            |        |           |          |
| Finance                   | Den New 💭 Copy 🥦 Export 👰                 |                         |                 |            |              |         |            |        |           |          |
| +Fiscal                   | FY IFD RESRY GOAL FUNC OBJT SCH STF.L     | Description             | Account Balance | Encumbered | Expensed     | Adopted | Revised    | Alias  | Edit User | Edi      |
| +Requisitions             | 2010 35-7725-0-1110-1000-4400-340-000-000 | New Facility, NON CAP E | \$4,986.00      | \$0.00     | \$0.00       | \$0.00  | \$4,986.00 | 001675 |           |          |
| +AR                       | 2010 35-7726-0-1110-1000-4400-340-000-000 | Modernization P, NON C  | \$2,452.00      | \$0.00     | (\$1,226.00) | \$0.00  | \$1,226.00 | 001676 |           |          |
| +Assets                   |                                           |                         |                 |            |              |         |            |        |           |          |
| +Purchasing               |                                           |                         |                 |            |              |         |            |        |           |          |
| +Stores<br>+Work Orders   |                                           |                         |                 |            |              |         |            |        |           |          |
| +Processes                |                                           |                         |                 |            |              |         |            |        |           |          |
| +Reports                  |                                           |                         |                 |            |              |         |            |        |           |          |
| My Reports                |                                           |                         |                 |            |              |         |            |        |           |          |
| - Setup                   |                                           |                         |                 |            |              |         |            |        |           |          |
| -Chart of Accounts        |                                           |                         |                 |            |              |         |            |        |           |          |
| Accounts                  |                                           |                         |                 |            |              |         |            |        |           |          |
| Account Components        |                                           |                         |                 |            |              |         |            |        |           |          |
| Account Descriptions      |                                           |                         |                 |            |              |         |            |        |           |          |
| + Department<br>+ General |                                           |                         |                 |            |              |         |            |        |           |          |
| +Purchasing               |                                           |                         |                 |            |              |         |            |        |           |          |
| +Stores                   |                                           |                         |                 |            |              |         |            |        |           |          |
| +Work Urder               |                                           |                         |                 |            |              |         |            |        |           |          |
| HR / Payroll              |                                           |                         |                 |            |              |         |            |        |           |          |
|                           |                                           |                         |                 |            |              |         |            |        |           |          |
|                           |                                           |                         |                 |            |              |         |            |        |           |          |
|                           |                                           |                         |                 |            |              |         |            |        |           |          |
|                           |                                           |                         |                 |            |              |         |            |        |           |          |
|                           |                                           |                         |                 |            |              |         |            |        |           |          |
|                           |                                           |                         |                 |            |              |         |            |        |           |          |
|                           |                                           |                         |                 |            |              |         |            |        |           |          |
|                           |                                           |                         |                 |            |              |         |            |        |           |          |
|                           |                                           |                         |                 |            |              |         |            |        |           |          |
|                           |                                           |                         |                 |            |              |         |            |        |           |          |
|                           |                                           |                         |                 |            |              |         |            |        |           |          |
|                           |                                           |                         |                 |            |              |         |            |        |           |          |
|                           |                                           |                         |                 |            |              |         |            |        |           |          |
|                           |                                           |                         |                 |            |              |         |            |        |           |          |
|                           |                                           |                         |                 |            |              |         |            |        |           |          |
|                           |                                           |                         |                 |            |              |         |            |        |           |          |
|                           |                                           |                         |                 |            |              |         |            |        |           |          |
|                           |                                           |                         | \$7,438.00      | \$0.00     | (\$1,226.00) | \$0.00  | \$6,212.00 |        |           |          |
|                           | <u>&lt;[</u>                              | III                     |                 |            |              |         |            |        |           | >        |
|                           | Total Records: 2                          |                         |                 |            |              |         |            |        |           |          |

\_ 7 🗙

| File | Action | Activity | Help |
|------|--------|----------|------|
|      |        |          |      |

| Activities            | 📀 🗸 918 - RC Finance - Setup - Chart of Accounts - Accounts |                                                                   |                          |                        | Tools 🔻 🔀 |  |  |  |
|-----------------------|-------------------------------------------------------------|-------------------------------------------------------------------|--------------------------|------------------------|-----------|--|--|--|
| 918 - Reeds Creek 🛛 🔤 | Search List Form                                            |                                                                   |                          |                        |           |  |  |  |
| Finance               | Delete Prev                                                 | Good Delet 🖉 Prev 🖾 Next 🏷 Save/Close 🖏 Cancel                    |                          |                        |           |  |  |  |
| +Fiscal               |                                                             |                                                                   |                          |                        |           |  |  |  |
| +Requisitions         |                                                             | Assount #25 7725 0 1110 1000 4400 240 000 000 FX 2010 (2000/0010) |                          |                        |           |  |  |  |
| +AP                   |                                                             | Account#35-7725-0-1110-1000-4400-340-000-000, FT 2010 {2008/2010} |                          |                        |           |  |  |  |
| +AR                   | Account Asses Assesses                                      | Linked Assessme                                                   |                          |                        |           |  |  |  |
| +Assets               | ACCOUNT ASSOC ACCOUNTS                                      | LINKED ACCOUNTS                                                   |                          |                        |           |  |  |  |
| +Purchasing           | Account Information                                         |                                                                   | Account Summary          |                        |           |  |  |  |
| +Stores               | 1 - Account Definition                                      |                                                                   | 2 - Account Summary      |                        |           |  |  |  |
| +Work Orders          | Fiscal Year                                                 | a 2010 (2009/2010)                                                | FTE Actual               | 0.00                   |           |  |  |  |
| +Processes            | SACS Account Number                                         | a 35-7710-0-1110-1000-4400                                        | FTE Budgeted             | 0.00                   |           |  |  |  |
| +Benots               | Account Number                                              | 35-7725-0-1110-1000-4400-340-000-000                              | FTE Revised              | 0.00                   |           |  |  |  |
| My Benorts            | (Components)                                                | 8                                                                 | Disallow PERS Recapture  | No                     |           |  |  |  |
| Solup                 | (FD)                                                        | 35 (County Sch Facility)                                          | Restricted               | Yes                    |           |  |  |  |
| -Setup                | (RESR)                                                      | 7725 (New Facility)                                               | Control Account          | No                     |           |  |  |  |
| +Asset                | M                                                           | 0 (Undefined)                                                     | Last Posted By           | SSBRAGIA               |           |  |  |  |
| -Chart of Accounts    | (GOAL)                                                      | 1110 (Regular Ed:k-12)                                            | Last Post Date           | 11/12/2009 4:10:04 PM  |           |  |  |  |
| Accounts              | (FUNC)                                                      | 1000 (Instruction)                                                | 3-Add/Update Information |                        |           |  |  |  |
| Account Components    | (OBJT)                                                      | 4400 (NON CAP EQUIPMENT)                                          | Created By               | SSBRAGIA               |           |  |  |  |
| Account Descriptions  | (SCH)                                                       | 340 (Reeds Creek)                                                 | Create Date              | 10/17/2009 11:43:34 AM |           |  |  |  |
| + Denartment          | (STF)                                                       | 000 {Undefined}                                                   | Edit User                |                        |           |  |  |  |
| + General             | (LOC)                                                       | 000 (Undefined)                                                   | Edit Date                |                        |           |  |  |  |
| Dushaving             | (Current Balance)                                           | A 4,986.00                                                        |                          |                        |           |  |  |  |
| + Fuichasing          | (Description)                                               | New Facility, Regular Ed:k-12, Instruction, NON CAP EQUIP         |                          |                        |           |  |  |  |
| + stores              | (Alias)                                                     | 001675                                                            |                          |                        |           |  |  |  |
| +Work Urder           | Acct Type Code                                              | E {Expenditure}                                                   |                          |                        |           |  |  |  |
| HR / Payroll          | Description                                                 | New Facility, Regular Ed:k-12, Instruction, NON CAP EQUIP         |                          |                        |           |  |  |  |
| race agree            | Short Description                                           | New Facility, NON CAP EQU                                         |                          |                        |           |  |  |  |
|                       | Link Id                                                     | a 1675                                                            |                          |                        |           |  |  |  |
|                       | Validation Result                                           | 8                                                                 |                          |                        |           |  |  |  |
|                       | Validation Error(s)                                         | 8                                                                 |                          |                        |           |  |  |  |
|                       | Date Expired                                                | 7/1/2009                                                          | <b>-</b>                 |                        |           |  |  |  |
|                       |                                                             |                                                                   |                          |                        |           |  |  |  |

- 7 🔀